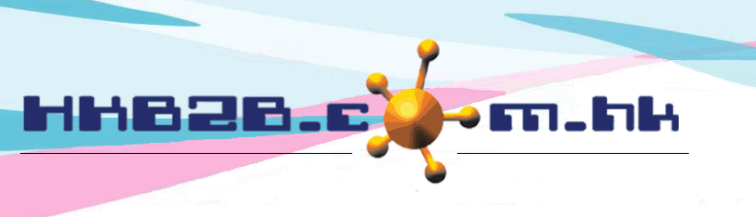

HKB2BLimited 香港灣仔軒尼斯道 48-62 號上海實業大廈 11 樓 1102 室 Room 1102, Shanghai Industrial Investment Building, 48-62 Hennessy Road, Wan Chai, Hong Kong Tel: (852) 2520 5128 Fax: (852) 2520 6636 Email: cs@hkb2b.com.hk Website: http://hkb2b.com.hk

## Roster

## Arrange holiday for staff

Some holidays need to be applied by staffs (for example: annual leave), and some will be arranged by the company (for example: day-off).

To arrange monthly holidays for staff, go to Staff > Roster.

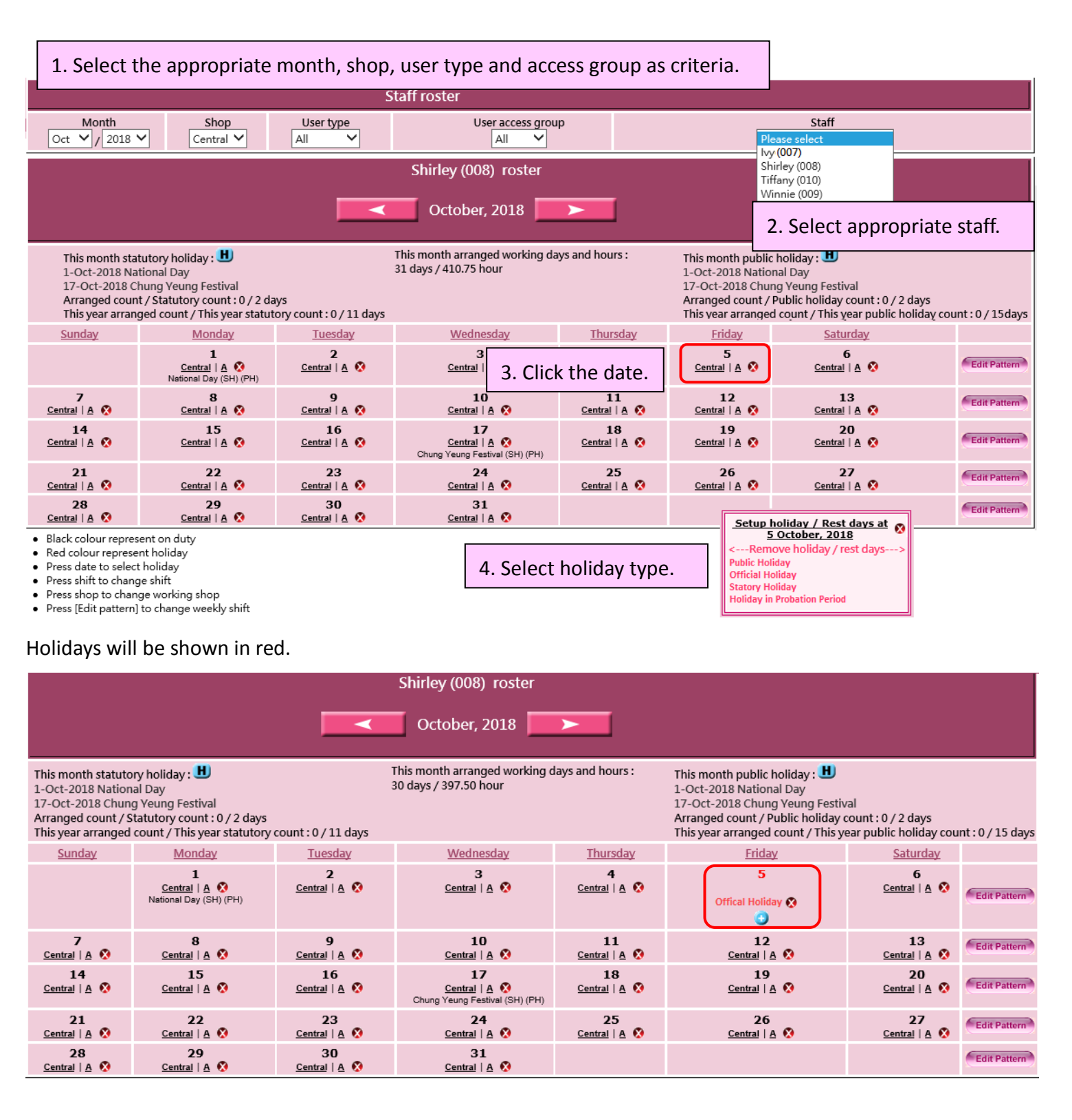

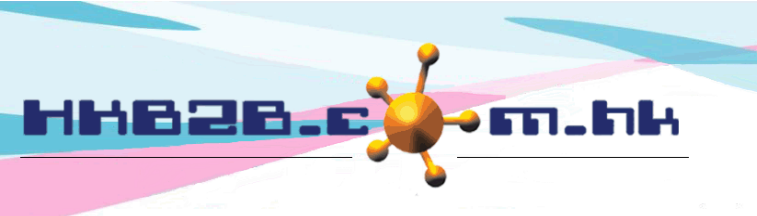

HKB2BLimited 香港灣仔軒尼斯道 48-62 號上海實業大廈 11 樓 1102 室 Room 1102, Shanghai Industrial Investment Building, 48-62 Hennessy Road, Wan Chai, Hong Kong Tel: (852) 2520 5128 Fax: (852) 2520 6636

Email: cs@hkb2b.com.hk Website: http://hkb2b.com.hk

## Arrange public holiday / statutory holiday

To arrange monthly public holiday / statutory holiday, go to Staff > Roster

| Shirley (008) roster                                                                                                    |                                                            |                                  |                                                                     |                                 |                                   |                                |              |  |  |  |  |  |
|----------------------------------------------------------------------------------------------------|------------------------------------------------------------|----------------------------------|---------------------------------------------------------------------|---------------------------------|-----------------------------------|--------------------------------|--------------|--|--|--|--|--|
| October, 2018 Click the <h> next to the public holiday.</h>                                                                                                    |                                                            |                                  |                                                                     |                                 |                                   |                                |              |  |  |  |  |  |
| This month statutory holiday This month arranged working days and hours : This month public holiday   1-Oct-2018 National Day 31 days / 410.75 hour 1-Oct-2018 National Day   17-Oct-2018 Chung Yeung Festival 1-Oct-2018 National Day 1-Oct-2018 National Day   Arranged count / Statutory count : 0 / 2 days Arranged count / This year statutory count : 0 / 11 days Arranged count / This year arranged count / This year public holiday count : 0 / 15 days |                                                            |                                  |                                                                     |                                 |                                   |                                |              |  |  |  |  |  |
| Sunday                                                                                                    | Monday                                                     | <u>Tuesday</u>                   | <u>Wednesday</u>                                                    | Thursday                        | <u>Friday</u>                     | <u>Saturday</u>                |              |  |  |  |  |  |
|                                                                                                    | 1<br><u>Central</u>   <u>A</u> 🔇<br>National Day (SH) (PH) | 2<br><u>Central   A</u>          | 3<br><u>Central</u>   <u>A</u>                                      | 4<br><u>Central</u>   <u>A</u>  | 5<br><u>Central</u>   <u>A</u> 🔇  | 6<br><u>Central</u>   <u>A</u> | Edit Pattern |  |  |  |  |  |
| 7<br><u>Central</u>   <u>A</u> 🔇                                                                                                    | 8<br><u>Central   A</u>                                    | 9<br><u>Central</u>   <u>A</u> 🚫 | 10<br><u>Central</u>   <u>A</u>                                     | 11<br><u>Central   A</u> 🔇      | 12<br><u>Central</u>   <u>A</u> 🔇 | 13<br><u>Central   A</u>       | Edit Pattern |  |  |  |  |  |
| 14<br>Central   A 🔇                                                                                                    | 15<br><u>Central   A</u>                                   | 16<br><u>Central   A</u>         | 17<br><u>Central</u>   <u>A</u> 🔇<br>Chung Yeung Festival (SH) (PH) | 18<br><u>Central</u>   <u>A</u> | 19<br><u>Central</u>   <u>A</u> 🔇 | 20<br><u>Central   A</u>       | Edit Pattern |  |  |  |  |  |
| 21<br><u>Central   A</u>                                                                                                    | 22<br><u>Central   A</u>                                   | 23<br><u>Central   A</u>         | 24<br><u>Central   A</u>                                            | 25<br><u>Central   A</u> 🔇      | 26<br><u>Central</u>   <u>A</u> 🔇 | 27<br><u>Central   A</u>       | Edit Pattern |  |  |  |  |  |
| 28<br><u>Central</u>   <u>A</u>                                                                                                    | 29<br><u>Central   A</u>                                   | 30<br><u>Central   A</u>         | 31<br><u>Central   A</u> 🔇                                          |                                 |                                   |                                | Edit Pattern |  |  |  |  |  |

| Public holiday and statutory holiday will be set to holiday.                                     |                                                                                                    |                                   |                                                                       |                                   |                                                                                                    |                                  |              |  |  |  |  |  |  |
|--------------------------------------------------------------------------------------------------|----------------------------------------------------------------------------------------------------|-----------------------------------|-----------------------------------------------------------------------|-----------------------------------|----------------------------------------------------------------------------------------------------|----------------------------------|--------------|--|--|--|--|--|--|
| October, 2018                                                                                    |                                                                                                    |                                   |                                                                       |                                   |                                                                                                    |                                  |              |  |  |  |  |  |  |
| This month statu<br>1-Oct-2018 Natio<br>17-Oct-2018 Chu<br>Arranged count /<br>This year arrange | tory holiday : 📕<br>onal Day<br>ing Yeung Festival<br>'Statutory count : 0 / 2 days<br>id count / This year statutory co |                                   | This month arranged working days and hours :<br>29 days / 384.25 hour |                                   | This month public holiday :<br>1-Oct-2018 National Day<br>17-Oct-2018 Chung Yeung Festival<br>Arranged count / Public holiday count : 2 / 2 days<br>This year arranged count / This year public holiday count : 2 / 15 days |                                  |              |  |  |  |  |  |  |
| <u>Sunday</u>                                                                                    | Monday                                                                                                    | <u>Tuesday</u>                    | Wednesday                                                             | <u>Thursday</u>                   | <u>Friday</u>                                                                                                    | <u>Saturday</u>                  |              |  |  |  |  |  |  |
|                                                                                                  | 1<br>Public Holiday 😒<br>ම<br>National Day (SH) (PH)                                                                     | 2<br><u>Central</u>   <u>A</u> 🔇  | 3<br><u>Central</u>   <u>A</u> S                                      | 4<br><u>Central</u>   <u>A</u> 🔇  | 5<br><u>Central</u>   <u>A</u> 🔇                                                                                                    | 6<br><u>Central</u>   <u>A</u> ♥ | Edit Pattern |  |  |  |  |  |  |
| 7<br><u>Central   A</u> 🔇                                                                        | 8<br><u>Central</u>   <u>A</u>                                                                                           | 9<br><u>Central</u>   <u>A</u>    | 10<br><u>Central   A</u>                                              | 11<br><u>Central   A</u>          | 12<br><u>Central   A</u> 🔇                                                                                                    | 13<br><u>Central   A</u>         | Edit Pattern |  |  |  |  |  |  |
| 14<br><u>Central   A</u> 🔇                                                                       | 15<br><u>Central</u>   <u>A</u> 🔇                                                                                        | 16<br><u>Central   A</u> 🔇        | 17<br>Public Holiday 🗞<br>③<br>Chung Yeung Festival (SH) (PH)         | 18<br><u>Central</u>   <u>A</u> 🔇 | 19<br><u>Central</u>   <u>A</u> 🔇                                                                                                    | 20<br><u>Central</u>   A 🔇       | Edit Pattern |  |  |  |  |  |  |
| 21<br>Central   <u>A</u> 🔇                                                                       | 22<br><u>Central   A</u>                                                                                                 | 23<br><u>Central   A</u>          | 24<br><u>Central   A</u>                                              | 25<br><u>Central   A</u> 🔇        | 26<br><u>Central   A</u> 🔇                                                                                                    | 27<br><u>Central   A</u>         | Edit Pattern |  |  |  |  |  |  |
| 28<br><u>Central   A</u>                                                                         | 29<br><u>Central   A</u>                                                                                                 | 30<br><u>Central</u>   <u>A</u> 🔇 | 31<br><u>Central   A</u>                                              |                                   |                                                                                                    |                                  | Edit Pattern |  |  |  |  |  |  |